## Anleitung für die Konfiguration von Mail (iPhone, iPad) mit dem Exchange-Server der CW-Domäne des IG-Farben-Hauses

Die folgende Anleitung beschreibt die notwendigen Schritte für die Konfiguration der Mail App unter iOS (iPhone, iPad) mit dem Exchange-Server.

<u>Tipp:</u> Testen Sie Ihre Anmeldedaten mit der Outlook Web App unter <u>https://mail.win.uni-frankfurt.de</u> bevor Sie mit der Einrichtung fortfahren.

1. Wechseln Sie in die Einstellungen und wählen Sie "Mail, Kontakte, Kalender":

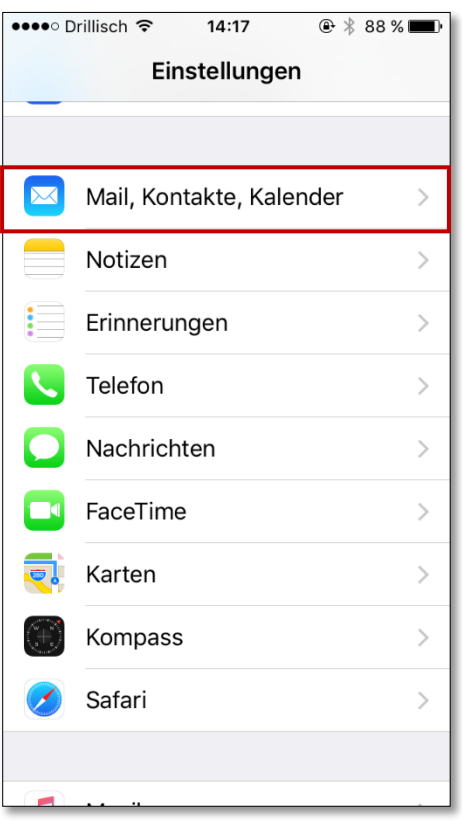

2. Unter "Mail, Kontakte, Kalender" tippen Sie auf "Account hinzufügen":

| ••••○ Drillisch 중 14:17     | ⊕ ∦ 88 % <b>■</b> • |  |  |  |
|-----------------------------|---------------------|--|--|--|
| Zurück Mail, Kontakte, Ka   | alender             |  |  |  |
| Account hinzufügen          | >                   |  |  |  |
|                             |                     |  |  |  |
| Datenabgleich               | Push >              |  |  |  |
| MAIL                        |                     |  |  |  |
| Vorschau                    | 2 Zeilen >          |  |  |  |
| An/Kopie anzeigen           |                     |  |  |  |
| Streichgesten               | >                   |  |  |  |
| Markierungsstil             | Farbe >             |  |  |  |
| Löschen bestätigen          |                     |  |  |  |
| Bilder von Webservern laden |                     |  |  |  |
| Nach Konversation           |                     |  |  |  |

3. Tippen Sie im "Account hinzufügen"-Dialog auf "Exchange" :

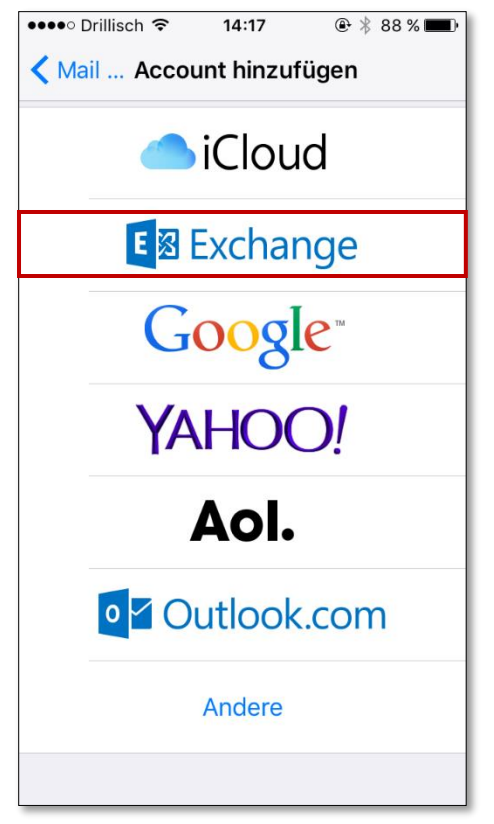

4. Geben Sie im Feld "E-Mail" Ihre Uni-E-Mail-Adresse ein, sowie im Feld "Passwort" das Kennwort, welches Sie auch für die Outlook Web App verwenden. Im Feld "Beschreibung" geben Sie Ihre Uni-E-Mail-Adresse ein. Tippen Sie anschließend auf "Weiter":

| •••• Drillisch रू                    | 14:18        | ۹ 🖇 88 % 🔳   |  |  |
|--------------------------------------|--------------|--------------|--|--|
| Abbrechen                            | Exchange     | Weiter       |  |  |
|                                      |              |              |  |  |
| E-Mail                               | m.muster@em. | uni-frankfur |  |  |
| Passwort ••••••                      |              |              |  |  |
| Beschreibung m.muster@em.uni-frankfu |              |              |  |  |
|                                      |              |              |  |  |
| Exchange-Geräte-ID                   |              |              |  |  |
| ich                                  | die          | das          |  |  |
| q w e                                | r t z u      | ı i o p      |  |  |
| a s d                                | fgh          | jkl          |  |  |
| ŵух                                  | c v b        | n m 🗵        |  |  |
| 123 😄 👰                              | Leerzeiche   | n Return     |  |  |

 Füllen Sie die fehlenden Felder wie folgt aus: <u>Server</u>: mail.win.uni-frankfurt.de <u>Domain</u>: cw.uni-frankfurt.de <u>Benutzername</u>: Ihr HRZ-Benutzername und klicken Sie anschließend auf "Weiter":

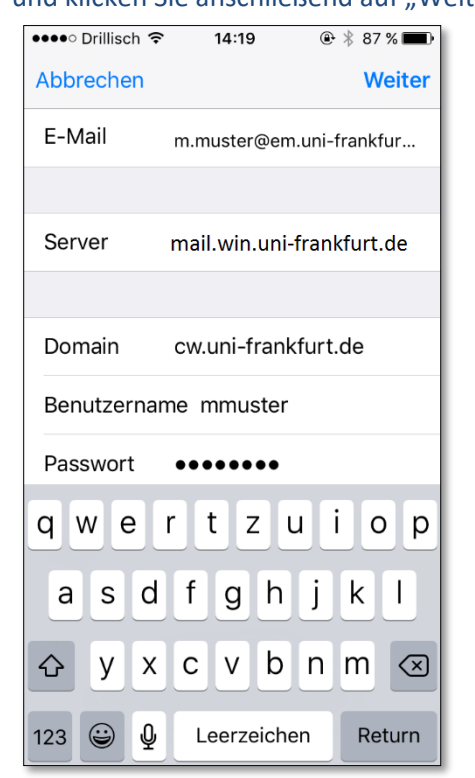

6. Blaue Häkchen neben den Eingaben signalisieren, dass die eingegebenen Informationen korrekt sind:

| ●●●●○ Drillisch 🗢                  | 14:20            | 🕑 🕴 87 % 🔳   |  |  |  |
|------------------------------------|------------------|--------------|--|--|--|
| Abbrechen                          | Exchange         | Sichern      |  |  |  |
|                                    |                  |              |  |  |  |
| E-Mail                             | m.muster@em.     | uni-fran 🗸   |  |  |  |
|                                    |                  |              |  |  |  |
| Server                             | mail.win.uni-fra | inkfurt.de 🗸 |  |  |  |
|                                    |                  |              |  |  |  |
| Domain                             | cw.uni-frankf    | urt.de 🗸     |  |  |  |
| Benutzernar                        | me mmuster       | ~            |  |  |  |
| Passwort                           | •••••            | ~            |  |  |  |
|                                    |                  |              |  |  |  |
| Beschreibung m.muster@em.uni-fra 🗸 |                  |              |  |  |  |
|                                    |                  |              |  |  |  |
| Exchange-Geräte-ID                 |                  |              |  |  |  |
|                                    |                  |              |  |  |  |
|                                    |                  |              |  |  |  |

7. Wählen Sie die Apps die mit dem Exchange-Konto verwendet werden sollen und klicken Sie anschließend auf "Sichern":

| •••• D    | rillisch ᅙ          | 14:20    | 🕒 🕴 87 % 🔳 · |
|-----------|---------------------|----------|--------------|
| Abbrechen |                     | Exchange | Sichern      |
|           |                     |          |              |
|           | Mail                |          |              |
|           | Kontakt             | е        |              |
|           | Kalender            |          |              |
|           | Erinnerungen        |          |              |
|           | Notizen             |          |              |
|           |                     |          |              |
|           |                     |          |              |
|           |                     |          |              |
|           |                     |          |              |
|           |                     |          |              |
|           |                     |          |              |
|           | Erinneru<br>Notizen | ungen    |              |

8. Das Konto ist fertig eingerichtet.